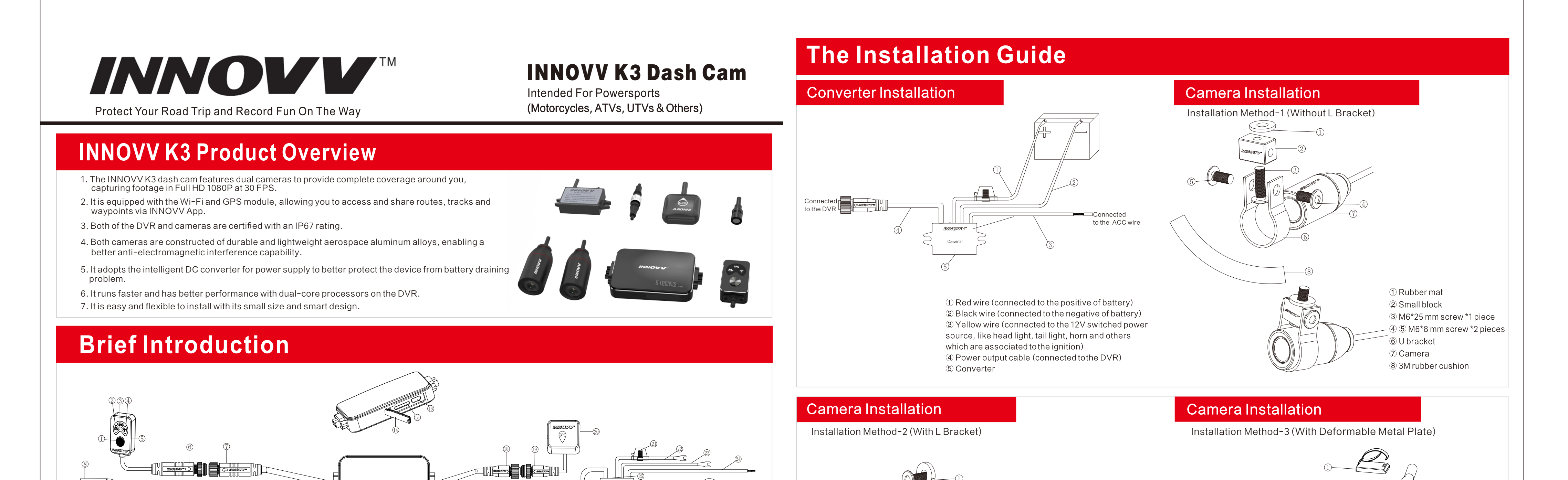

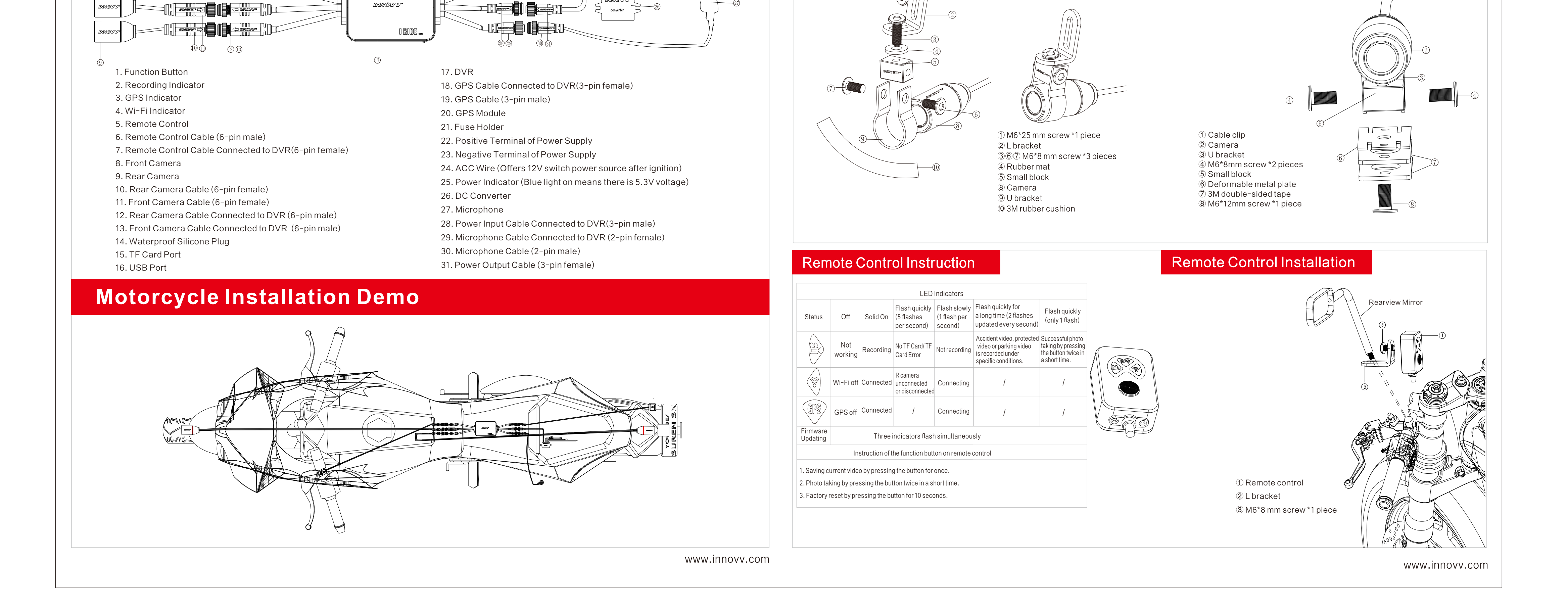

# 

Protect Your Road Trip and Record Fun On The Way

# **App Installation Guide**

#### App Download

Android User: Search INNOVV in Google Play Store, then download and install it on your phone. iPhone User: Search INNOVV in App Store, then download and install it on your phone.

With the DVR working normally and the Wi-Fi indicator lights on, please kindly turn on the Wi-Fi and then search the Wi-Fi network named INNOVV\_K3\_xxxx, and you could easily join it with the default password 12345678.

Some Android users may get the error message that "This WLAN network has no Internet access. Connect anyway?" Please kindly For Android Device For Apple Device click the "Connect" button to continue the network connection.

Intended For Powersports

(Motorcycles, ATVs, UTVs & Others)

etween front &

### App Interface VNOVV Quick switch Parking mode recording indicat /een front & Camera rear camera Accident videos protection indicato Recording ind ermark on latitude Options for Image esolutions Shutter button Privacy Policy

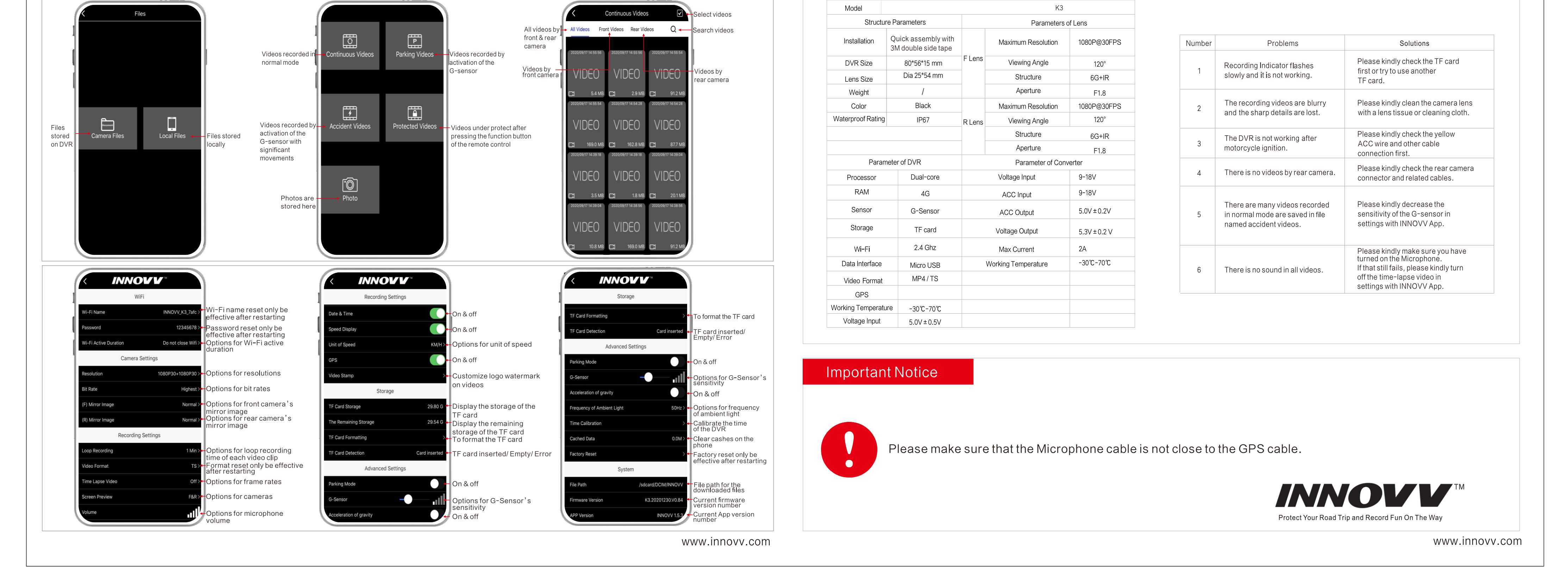

#### **TF Card Instruction** INNOVV K3 Dash Cam

INNOVV K3 dash cam requires at least a U1 (UHS Speed Class 1), V10 (Video SpeedClass 10) rated or faster TF card to ensure better performance.

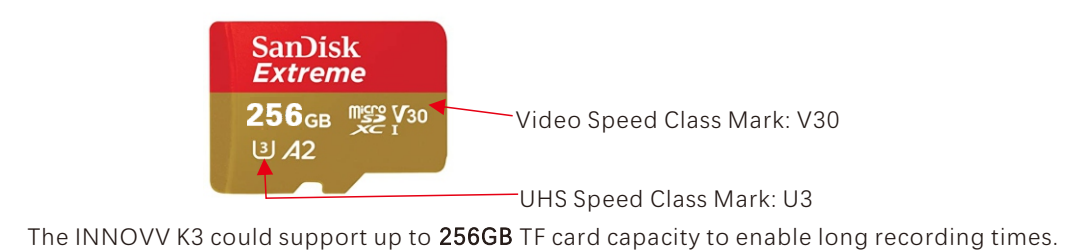

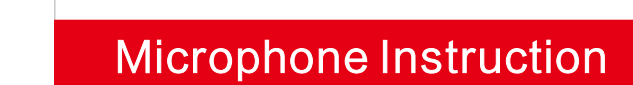

An open foam cover around the microphone is used as the first line of defence against wind noise. You are suggested to put the microphone against the heading direction to further minimize the wind noise.

### Parking Mode Instruction

If the Parking Mode has been enabled with INNOVV App on your phone, INNOVV K3 will provide around-the-clock protection when you are away and even the engine is not running. The K3's smart power supply module triggers parking mode automatically, and the INNOVV K3 will wake up and start recording when an impact or motion is detected by the built-in G-Sensor.

In order to make the Parking Mode function properly, please make sure that the INNOVV K3 should always be connected to a power source. And the red wire and the black wire of the converter shall be connected to the motorcycle battery's positive terminal and negative terminal separately. The yellow cable shall be connected to the ACC wire. The output voltage of the battery shall be at least 12V.

## **G-Sensor Instruction**

There are 5 grades for the G-sensor's sensitivity and each grade has 2 options. Users could easily adjust that with INNOVV App according to different road conditions. The smaller the number is, and the less sensitive the G-sensor is.

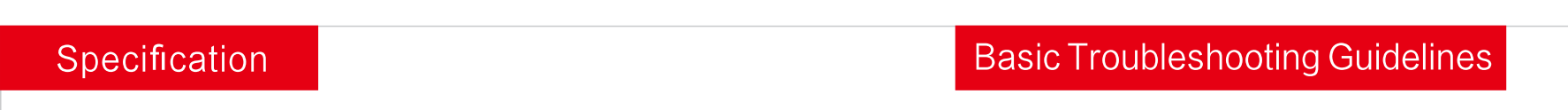

| Model             |                                         |        | K3                 |             |
|-------------------|-----------------------------------------|--------|--------------------|-------------|
| Structu           | re Parameters                           |        | Parameters         | of Lens     |
| Installation      | Quick assembly with 3M double side tape |        | Maximum Resolution | 1080P@30FPS |
| DVR Size          | 80*56*15 mm                             | F Lens | Viewing Angle      | 120°        |
| Lens Size         | Dia 25*54 mm                            |        | Structure          | 6G+IR       |
| Weight            | 1                                       |        | Aperture           | F1.8        |
| Color             | Black                                   |        | Maximum Resolution | 1080P@30FPS |
| Waterproof Rating | IP67                                    | R Lens | Viewing Angle      | 120°        |
|                   |                                         |        | Structure          | 6G+IR       |
|                   |                                         |        | Aperture           | F1.8        |
| Paran             | neter of DVR                            |        | Parameter of Con   | verter      |
| Processor         | Dual-core                               |        | Voltage Input      | 9-18V       |
| RAM               | 4G                                      |        | ACC Input          | 9-18V       |
| Sensor            | G-Sensor                                |        |                    | 5.0V ± 0.2V |